## The Center for Academic Advising & Student Success (CAAS) eAdvisement Form

#### Authorization for eAdvisement via AMSC Remote Access

As a student, I hereby grant permission to the Professional Academic Advisors of Atlanta Metropolitan State College's Center for Academic Advising & Student Success (CAAS) to provide eAdvisement via remote access to me via the assigned ASMC student email. In doing so, I am granting permission for Advising staff in CAAS to do the following:

- > Access my confidential academic records
- > Discuss in detail my confidential academic records via my AMSC student email
- > Clear me for registration at the conclusion of eAdvisement

Furthermore, I understand that it is my responsibility as a student to do the following:

- Use my AMSC student email account to communicate with the academic advisor (emails from other addresses will not receive a response)
- Initiate the session by sending an email to <u>academicadvising@atlm.edu</u> from your AMSC student email account with the words **eAdvisement** in the Subject Heading and with the following information in the body of the message:
  - Full Name
  - AMSC Student ID Number
  - Program of Study/Major
  - A copy of this completed form (as an attachment)
  - A copy of your STUDENT ID (as an attachment)
- Register for course(s) as advised to ensure timely degree completion

## > PLEASE ALLOW 24- 48 BUSINESS HOURS FOR PROCESSING.

\_\_\_\_\_ Date \_\_\_\_\_

Trailblazer ID# \_\_\_\_\_

## **Financial Responsibility**

I have determined that the courses I am registering for are appropriate for my degree and/or interests and have been approved by an Academic Advisor. I accept financial responsibility for this registration.

| Name |  |
|------|--|
|------|--|

Date

academicadvising@atlm.edu Location: Library/Administration Building 600, Suite 313 404-756-4784 (Advising) / 404-756-5690 (Academic Support)

| -orm        | dent ID#  | time Phone    | cle Major:             | V R F S U Beg Time End Time |     | VRFSU | ;<br>;<br>;<br>; | и к г ъ U |     |      | V R F S II | 2     | R F S U |       | l Course Reference Number Five-divit designation for a | specific course being offered.                                | AYS— M=Monday, T=Tuesday, W=Wednesday,<br>R= Thursday, F=Friday, S=Saturday, U=Sunday,<br>TBA= ONLINE or To Be Arranged.* | REGISTRATION IS NOT COMPLETE | UNILL FEES AKE FAID<br>Please return to: | tlanta Metropolitan State College Registrar's Office<br>Library Building - Room 115 | P                            |
|-------------|-----------|---------------|------------------------|-----------------------------|-----|-------|------------------|-----------|-----|------|------------|-------|---------|-------|--------------------------------------------------------|---------------------------------------------------------------|----------------------------------------------------------------------------------------------------|------------------------------|------------------------------------------|-------------------------------------------------------------------------------------|------------------------------|
|             | stu       | Day           | DAYS and<br>Please Cin | M T V                       |     | M T W |                  | MTV       |     | МТУ  |            | M T W |         | M T W |                                                        |                                                               | <u>а</u>                                                                                                    |                              |                                          | 4                                                                                   |                              |
| 0           |           |               | Course<br>Action       | Add                         | bbd | Drop  | Add              | Drop      | Add | Drop | Add        | Drop  | Add     | Drop  | ı ayaffect                                             | idents and or                                                 | urses.**                                                                                                    |                              |                                          |                                                                                     |                              |
| <b>T</b> at | st Name   | Date          | Credit Hrs.            |                             |     |       |                  |           |     |      |            |       |         |       | dent status and n                                      | dent status and m<br>r international stu                      | ore dropping co                                                                                                    |                              |                                          |                                                                                     |                              |
| SI          |           | þ             | SEC                    |                             |     |       |                  |           |     |      |            |       |         |       | ull-time stur                                          | on status fo                                                  | latus = 11-0<br>I office befi                                                                                             |                              | ure                                      |                                                                                     | 9                            |
|             | Li I      | Sprir         | MUN                    |                             |     |       |                  |           |     |      |            |       |         |       | ause the loss of f                                     | ause the loss of 1<br>gibility, immigrati<br>urs, Half Time S | urs, nam mme o<br><b>ne Financial Aid</b>                                                                                 |                              | Student's Signati                        |                                                                                     | Addient Clanatur             |
| Ž           |           | Fall          | SUBJ                   |                             |     |       |                  |           |     |      |            |       |         |       | ) credit hours may ca                                  | iolarship, athletic eli <u>c</u><br>Tim - Ctrime - 40 h -     | initie status = 12 nu<br>is should contact th                                                                             |                              |                                          |                                                                                     |                              |
|             | Last Name | Term = Summer | CRN                    |                             |     |       |                  |           |     |      |            |       |         |       | Please be advised that a reduction ir                  | Student Financial Aid, the HOPE sch                           | veteraris coucational benefits. Full<br>Status = 5 hours and below.<br><b>**Students with question</b>                    | * Munesoli                   | A PERMIN                                 | J                                                                                   | University forems of Georgie |

Advisor' Signature

# **ONLINE REGISTRATION INSTRUCTIONS**

- Step 1: From the AMSC Web Page <u>www.atlm.edu</u> click STUDENT PORTAL
- Step 2: Enter your AMSC and PIN First Intial first name (CAPS) + First Intial last name (CAPS) + MMDDYY Birthdate. click LOGIN
  - ⇒ If you are unable to log onto the Student Portal, your PIN may be disabled or you are not an active student for the semester.
  - ⇒ If you key in the PIN incorrectly three consecutive times, your PIN will be disabled and you must contact the REGISTRAR'S OFFICE.
- Step 3: Click STUDENT SERVICES AND FINANCIAL AID
- Step 4: Click REGISTRATION
  - ⇒ If you have a hold click **View Holds.** Then contact the office that has placed the hold.
  - ⇒ If you get an error message such as a Pre-Requisite and/or Co-Requisite error, you should contact the Office of the Registrar Staff or you may email registrar@atlm.edu.
- Step 5: Click ADD/DROP CLASSES
- Step 6: SELECT TERM and click SUBMIT CHANGES
- Step 7: If you do not know the CRN (Five-digit Course Reference Number), you may search for on open class by clicking "CLASS SEARCH" and then search by subject. If you do have the Course Reference Number - enter CRNs onto the ADD/DROP worksheet.
- Step 8: Click SUBMIT CHANGES
- Step 9: Select \*\*REGISTERED\*\* from the pull down menu for each course, then click SUBMIT CHANGES.
- Step 10: To delete a course, click \*\*WEB DROPPED COURSE\*\* from the pull down menu then click SUBMIT CHANGES.
- Step 11:
   Once you have completed the Course Selection Process, you should print your Student Detail Schedule.
   <u>TO PRINT</u>

   <u>SCHEDULE:</u>
   Scroll to the bottom of the screen.
   Click STUDENT DETAIL SCHEDULE, then PRINT. (Use your web browser's print button)
- Step 12: <u>VIEW FEE ASSESSMENT</u>: Scroll to the bottom of the screen. Click VIEW FEE ASSESSMENT, then PRINT.
- Step 13: <u>VIEW STUDENT ACCOUNT SUMMARY:</u> Scroll to the bottom of the screen. Click Account Summary by Term.
  - If you receive Financial Aid, you may check the status by clicking on the "FINANCIAL AID" tab located under "STUDENT SERVICES AND FINANCIAL AID".
  - If your Financial Aid is not sufficient to cover fees assessed, <u>you are responsible</u> for paying the remaining balance.
  - Cash payments can be made at the Cashier's Window.
  - You may pay for your classes online using a credit card by clicking on "Credit Card Payment" at the bottom of the FEE ASSESSMENT or ACCOUNT <u>SUMMARY</u>.

#### REGISTRATION IS NOT COMPLETE UNTIL FEES ARE PAID IN FULL YOU ARE <u>REQUIRED</u> TO SATISFY YOUR FINANCIAL OBLIGATIONS OR YOUR SCHEDULE WILL BE PURGED.

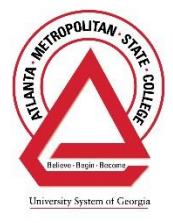